## **Rechnung zu einer Veranstaltung**

Sie können sich eine Rechnung zu einer Veranstaltung selber ausstellen mit Hilfe unseres PDF-Rechnungstools.

- Gehen sie auf unsere Homepage: www.pentek-payment.at
- Falls Sie noch mit Ihrem Pentek-Account angemeldet sind, müssen Sie sich ausloggen.

Hier sehen Sie unsere Homepage www.pentek-payment.at

| PENTEK paymen<br>ready to go                                                                                                    | <u>t</u>                     |                                                     |                  |                                 |     |
|----------------------------------------------------------------------------------------------------|------------------------------|-----------------------------------------------------|------------------|---------------------------------|-----|
|                                                                                                    | 0                            | nline - Re<br>komfortabel -                         | gisti<br>schnell | rierung<br>- sicher             |     |
| Login                                                                                                    | Veranstalt                   | ungs-Suche                                          |                  |                                 |     |
| User:                                                                                                    | Sucht                        | begriff:                                            |                  | Sportart: alle                  |     |
| Passwort: login Passwort vergessen? Tools                                                                                                    |                              | Land: alle                                          |                  | Bundesland: alle                |     |
|                                                                                                    | Anmelden                     | zu folgenden Events                                 | Sportart         | Veranstaltungsort               |     |
| PDF AU KISK<br>Rechnung Verscherung                                                                                                    | 2015-09-03                   | Wien Energie Businessrun 2015                       | Lauf             | Wien                            | 0 🐞 |
| Unsere Services                                                                                                    | 2015-09-04<br>bis 2015-09-06 | 28. Austria Triathlon Podersdorf                    | Triathlon        | <b>Vodersdorf</b><br>Burgenland | 0   |
| Betrieb des PENTEK-payment Systems.<br>Entgegennahme der Anmeldungen,<br>Durchführung der Zahlungen und<br>Datenau ihrereitung für den Veranstalter | 2015-09-05                   | <u>14. Spitzer-Engineering</u><br>Kraftspende-Event |                  | Steiermark                      | 0 🌞 |
|                                                                                                    | 2015-09-05                   | Planksee Triathlon                                  | Triathlon        | St. Veit i.d. Südsteiermark     | 0 👶 |

Schritt 1

Klicken Sie auf das PDF-Rechnungstool

| Sie werden weitergeleitet zu folge                                                                                                    | ender Maske                                                                                                    | Schritt 2                                          |
|----------------------------------------------------------------------------------------------------|----------------------------------------------------------------------------------------------------|----------------------------------------------------|
| PENTEK payment<br>ready to go                                                                                                    |                                                                                                    |                                                    |
| onlin<br>kom                                                                                                    | e - Registrierung                                                                                                    |                                                    |
| PDF-Rechnung<br>Geben Sie hier die Buchnungsnummer ein, fü                                                                                           | ir die Sie die Rechnung erstellen möchten.:                                                                                                |                                                    |
| Ssdeub 2                                                                                                    | Geben Sie hier o<br>welche Sie mit I<br>erhalten haben.                                                                                    | die Buchungsnummer ein,<br>nrer Anmeldebestätigung |
| Sicherheits-Code:<br>Geben Sie die oben angezeigten Buchstaben<br>Buchstaben nicht lesen, so können <del>Die die die</del><br>anfordern.<br>anzeigen | ein. Diese Abfrage dient Ihrer Sicherheit. Können Sie die<br>mem Klick auf das Reload-Icon ein neues Codewort<br>Beantworten Sie bitte die | ]                                                  |
| Zurück zur <u>Startseite</u>                                                                                                    | Sicherheitsabfrage.                                                                                                    | Mit Enter die<br>Eingabe abschliessen              |

Sie werden weitergeleitet zu folgender Maske

## Schritt 3

| PENTEK p        | ayment                                                                                                    |                                 |
|-----------------|----------------------------------------------------------------------------------------------------|---------------------------------|
|                 | online - Registrie<br>komfortabel - schnell - s                                                                                                    | rung<br>icher                   |
| PDF-Rechnung    |                                                                                                    |                                 |
| Buchungsnummer: | TEST 826149117241                                                                                                    |                                 |
|                 | Geben Sie hier die Daten des Rechnungs-Empfängers ein. Bitte vergewissern Sie sich, daß di<br>korrekt sind. Die Rechnung können Sie zu Ihrer Buchnungsnummer später NICHT mehr ände | e Daten<br>rrn!                 |
| Firma:          | Musterfirma GmbH                                                                                                    |                                 |
| Zusatz:         |                                                                                                    |                                 |
| UID:            | ATU 111111                                                                                                    |                                 |
| Nachname:       | Mustermann                                                                                                    |                                 |
| Vorname, Titel: | Max , Dr.                                                                                                    |                                 |
| Straße:         | Musterstraße 27                                                                                                    |                                 |
| Land:           | A                                                                                                    |                                 |
| Postleitzahl:   | 1111                                                                                                    |                                 |
| Ort:            | Musterstadt ×                                                                                                    | Bitte füllen Sie alle Daten für |
|                 | Deckering and line                                                                                                    | die Rechnung aus, was Sie       |
|                 | Rechnung erstellen                                                                                                    | hier angeben wird dann auch     |
|                 | Zurück zur <u>Startseite</u>                                                                                                    | auf Ihrer Rechnung stehen       |
| L               |                                                                                                    | J                               |
|                 |                                                                                                    |                                 |

Klicken Sie auf Rechnung erstellen

## Schritt 4 Sie können Ihre PDF Rechnung herunterladen

| PENTEK payment<br>ready to go                            |  |
|----------------------------------------------------------|--|
| online - Registrierung<br>komfortabel - schnell - sicher |  |
| PDF-Rechnung                                             |  |
| Buchungsnummer: TEST 826149117241                        |  |
| [Rechnung herunterladen]                                 |  |
| Zurück zur <u>Startseite</u>                             |  |
| Home Kontakt AGB Impressum                               |  |

Sollten Sie Ihre Rechnung nicht mehr finden einfach im PDF Rechnungstool wieder Ihre Buchungsnummer eingeben und Ihnen wird Ihre fertige Rechnung erneut zum Download angeboten